# <u>Taller № 3</u>

Luis Felipe Caniuqueo. Taller pedagógico VI

## Altura de triángulos.

Para estas actividades, se necesita acceso al laboratorio de computación del establecimiento. En caso de no estar disponible o en condiciones, el profesor trabajara con el proyector del aula. Los recursos aquí especificados, fueron creados por mi persona, y subidos a Geogebra.org

### Instrucciones de actividades.

### Actividad inicial:

- 1. De forma individual ingresar al recurso de Geogebra disponible llamado "Actividad inicial: altura de triángulos". El link: <u>https://ggbm.at/PpzTjzpB</u> ingresando al recurso.
- 2. Contestar de manera individual las preguntas planteadas en el recurso. Debe contestar en su cuaderno.

Debido a la pregunta: ¿Sólo ocurre en este triángulo? Es que se plantea la última actividad.

### Actividad final:

- 1. En parejas o tríos ingresar al recurso de Geogebra disponible llamado "Actividad final: altura de triángulos". El link: <u>https://ggbm.at/yRyasv62</u> ingresando al recurso.
- Este recurso presenta tres tipos triángulos. La misión es construir o trazar con este software las alturas de estos triángulos. Además de observar donde se intersectan. (Para construir una altura de los triángulos)
  - Dados los triángulos, enfocarse en uno.
  - Luego ir a la barra al botón "recta perpendicular", la cual se selecciona.
  - Luego ir a un punto del triángulo, y se le da clic.
  - Luego se da clic al lado opuesto al vértice. Obteniendo una recta perpendicular.

(Información adicional para las alturas del obtusángulo)

- Teniendo la recta perpendicular, ir al botón "recta" y dar clic. Se escogen luego los dos vértices restantes.
- Luego ir al botón punto y dar clic en el triángulo de la parte inferior derecha, y seleccionar la opción "intersección". E ir a la intersección de las rectas y seleccionar, aparecerá un punto.
- Luego ir al botón "seleccionar" y dar clic derecho sobre cada una de las rectas trazadas y seleccionar "mostrar objeto", ambas rectas desaparecerán, quedando sólo el punto de intersección.
- Luego ir al botón "recta" y dar clic en el triángulo de la parte inferior derecha, y seleccionar la opción segmento. Seleccionar el punto de intersección con un vértice del triángulo, de igual manera con el otro vértice.
- Resultando la altura.

- 3. Finalmente se realiza la pregunta ¿Qué ocurrió en cada caso? Tanto con las alturas como con el punto de intersección de las mismas. Se discute en cada pareja o trío.
- 4. Mediante esto es que se formaliza tomando las ideas de los grupos:
  - 1. Todo triángulo tiene tres alturas.
  - 2. El punto de intersección de las alturas se llama ortocentro.
  - 3. Se observan tres posibles ubicaciones del ortocentro: primero para cualquier triángulo acutángulo el punto estará en dentro de la región triangular; segundo primero para cualquier triángulo obtusángulo el punto estará en fuera de la región triangular; tercero el punto de intersección coincidirá en el vértice que forma el ángulo recto.